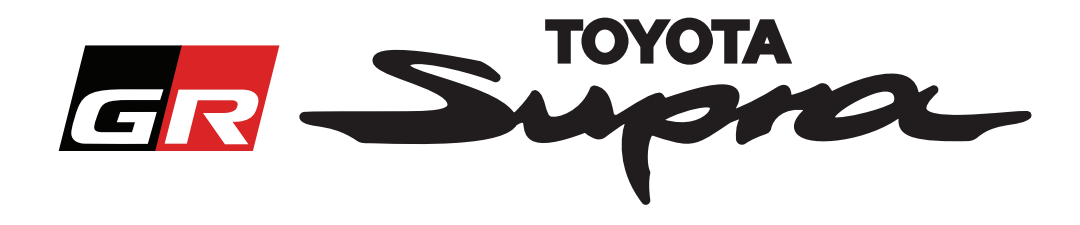

# Útmutató Térképaktiválási Megrendelés Igényléséhez -Toyota Supra

Az útmutató ismerteti, hogyan igényelhet Toyota Supra gépjárművéhez térképaktiválási megrendelést. Kérjük, készítse elő a járműazonosító számot, mert szükség lesz rá. A térképaktiválási megrendelés igénylését a www.supramapactivation.com weboldalon keresztül indíthatja el.

Válassza ki a nyelvet

### A regisztráció menete

Az alábbi képernyő jelenik meg a www.supramapactivation.com oldalon:

| GR Supra                                                                      |                |
|-------------------------------------------------------------------------------|----------------|
| Térkép aktiválása a Supra rendszerhez                                         |                |
| O Töltse le az aktiválási ismertetőt és a GYIK listát                         |                |
| Felhasználói azonosító                                                        |                |
| Jelszó                                                                        |                |
| Elfelgitette a jekzól?                                                        |                |
| KÜLDÉS REGISZTRÁLÁS                                                           |                |
| Kérjük, olvassa át a személyes adatok gyűjtésére v natkozó Jogi Tájékoztatót. |                |
| Jogi tájékoztató átolvasása                                                   | A90            |
| Jogl nyílatkozat Elérhetőség Jogl tájékoztató Adatvédelm                      | ni nyflatkozat |

Amennyiben Ön új felhasználó, akkor kattintson a "Regisztráció" gombra. Ellenkező esetben jelentkezzen be a weboldalra hitelesítő adataival.

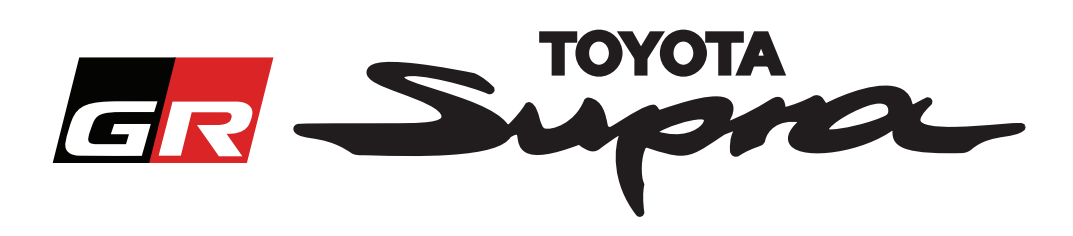

Miután a "Regisztráció" gombra kattint, megjelenik az alábbi képernyő. Az alábbi utasítások szerint töltse ki az űrlapot:

### Regisztráció

| A regisztrációhoz kérjük, töltse ki az alábbi    | nyomtatványt, majd kattintson a Küldés gombra. |                                                                                            |
|--------------------------------------------------|------------------------------------------------|--------------------------------------------------------------------------------------------|
| * Név                                            |                                                |                                                                                            |
| Vállalat neve                                    |                                                |                                                                                            |
| <ul> <li>Felhasználói azonosító</li> </ul>       |                                                | Nincsenek érvényben a felhasználónévre                                                     |
| • Jelszó                                         |                                                | szinkronizáció más Toyota rendszerekkel                                                    |
| ⋆ Jelszó ismétlése                               |                                                |                                                                                            |
| * Utca                                           |                                                |                                                                                            |
| Utca 2                                           |                                                |                                                                                            |
| ★ Város                                          |                                                |                                                                                            |
| ★ Irányítószám                                   |                                                |                                                                                            |
| Megye                                            |                                                |                                                                                            |
| <ul> <li>Válasszon országot</li> </ul>           |                                                |                                                                                            |
| ★ Telefonszám                                    |                                                |                                                                                            |
| ★ E-mail cím                                     |                                                |                                                                                            |
| <ul> <li>Válassza ki a kívánt nyelvet</li> </ul> | <b>~</b>                                       | Töltse ki az összes                                                                        |
| Elolvastam és elfogadom az adatvédel             | mi nyilatkozatot.                              | kötelező mezőt:                                                                            |
| KÜLDÉS                                           |                                                |                                                                                            |
| *                                                | Kattintson a                                   | Válassza ki ezt a jelölőnégyzetet, ez által<br>Ön elismeri, hogy elolvasta és elfogadja az |
|                                                  | regisztráció<br>befejezéséhez                  | Αυαινευεππηγπατκοzατοτ                                                                     |

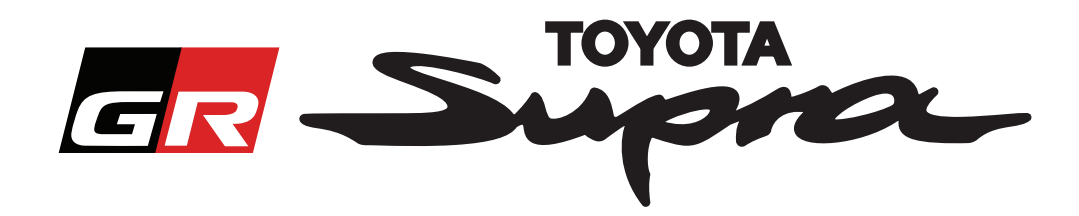

Amennyiben a regisztráció sikeres, az alábbi üzenet jelenik meg:

# **Sikeresen regisztrált** Köszönjük! Sikeresen regisztrált. A rendszer a bejelentkezés oldalára irányítja.

Egy e-mail üzenetet is kap majd az alábbi tartalommal, ami megerősíti regisztrációját:

| Térké | o aktiválása a Supra rendszerhez: Regisztráció                                                                                                    |
|-------|----------------------------------------------------------------------------------------------------|
|       | noreply@toyota-tech.eu                                                                                                    |
|       |                                                                                                    |
|       | Tisztelt                                                                                                    |
|       | Köszönjük, hogy Supra térképaktiválás portálon regisztrált. A következő oldalon jelentkezhet be: www.supramapactivation.com.                                        |
|       | Bejelentkezési azonosítója: Ha elfelejtette jelszavát, akkor azt a következő oldalon állíthatja vissza: https://www.toyota-tech.eu/Navigation/Supra/ForgotPassword. |
|       | Üdvözlettel:                                                                                                    |
|       | A Supra térképaktiválási weboldalának csapata                                                                                                    |
|       |                                                                                                    |

 $\times$ 

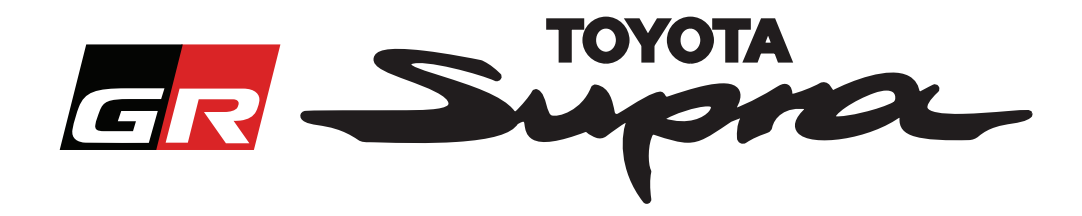

## A megrendelés menete

Lépjen a bejelentkezési oldalra: www.supramapactivation.com:

| GR Supra                                                                                                   | 🥹 Magyar -              |
|----------------------------------------------------------------------------------------------------|-------------------------|
| Térkép aktiválása a Supra rendszerhez<br>9 Töltsele az aktiválási ismertető: és a GyiK listát              |                         |
| Felhasználói azonosító                                                                                     |                         |
| Jelszó                                                                                                    |                         |
| Elfelejtette a jelezők?                                                                                    |                         |
| KÜLDÉS REGISZTRÁLÁS                                                                                        |                         |
| Kérjik, olvasa, ta személyes adatok gyűjtésére vonatlozó Jogi Tájékoztatót:<br>Jogi tájékoztató étő: veska | A90                     |
| Joginyhelkozat Elémetőkég Jogi léjékoztató<br>Kattintson a                                                 | Additukterningitatiozat |
| folytatáshoz                                                                                               | MEGJEGYZÉS:             |
|                                                                                                    | kis- és nagybetűk.      |

Az alábbi képernyő jelenik meg a sikeres bejelentkezést követően.

|                                                                                                    | Írja be a járműazonosítót.                                          |
|----------------------------------------------------------------------------------------------------|---------------------------------------------------------------------|
| Térkép aktiválása a Supra rendszerhez                                                                                                    | - A megrendeléshez<br>érvényes Toyota Supra<br>járműazonosítót kell |
| Az internetes portál csak a térkép aktiválására szolgál.<br>A térkép megújításához kérjük, olvassa el a mellékelt "Aktiválási ismertetőt és GYIK<br>listát". | megadni.<br>- Amennyiben a                                          |
| O Töltse le az aktiválási ismertetőt és a GYIK listát (35Mb)                                                                                                 | akkor egy zöld pipa jel fog<br>megjelenni                           |
| × ×                                                                                                    | Válassza ki a<br>cikkszámot/<br>térképrégiót a<br>legördülő menüből |
| FOLYTATÁS                                                                                                    | Kattintson a<br>folytatáshoz                                        |

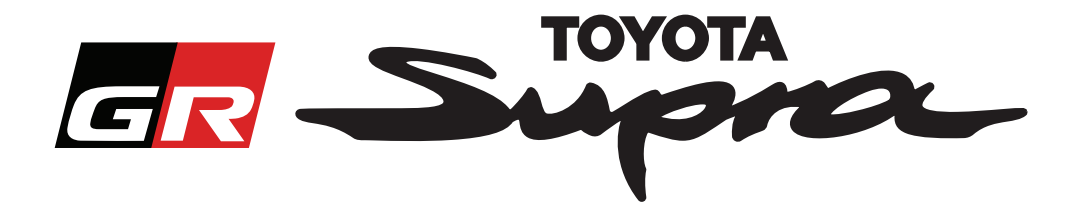

Az alábbi üzenet jelenik meg, ha korábban már készítettek térképaktiválási kérelmet a megadott járműazonosítóra:

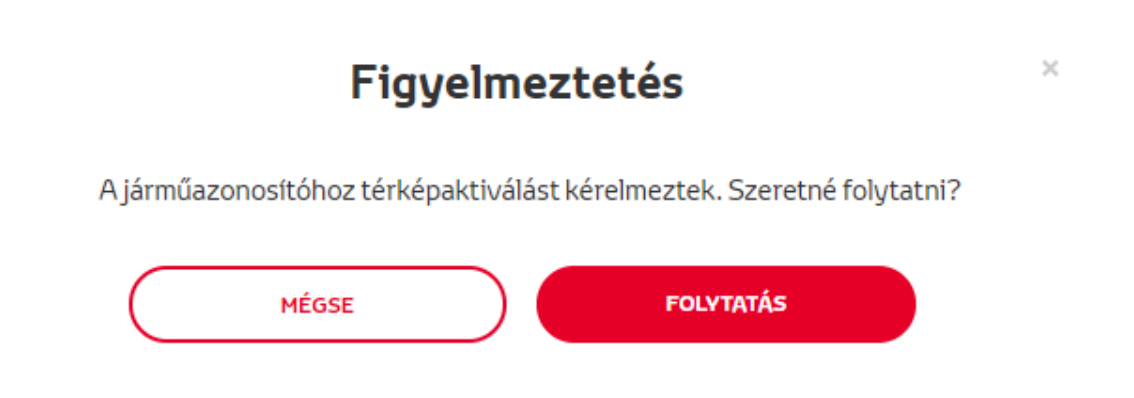

Az alábbi üzenet jelenik meg, ha egy régióhoz kiválasztott cikkszám nem felel meg a profilban kiválasztott régióhoz:

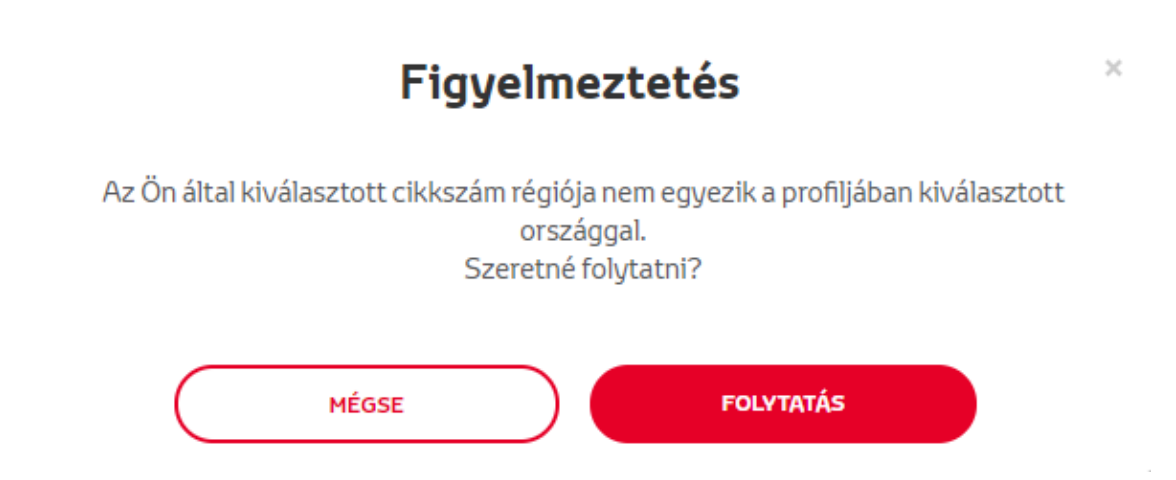

#### **MEGJEGYZÉS:**

1. Ez egy beépített ellenőrzés, ami biztosítja, hogy megfelelő térképrégiót rendel. Ennek ellenére a kiskereskedők szabadon választhatnak tetszőleges térképrégiót az ügyfél kérelme alapján.

2. A térképaktiválás egy régióra vonatkozóan ingyenes. További térképrégiók költségtérítés ellenében aktiválhatóak.

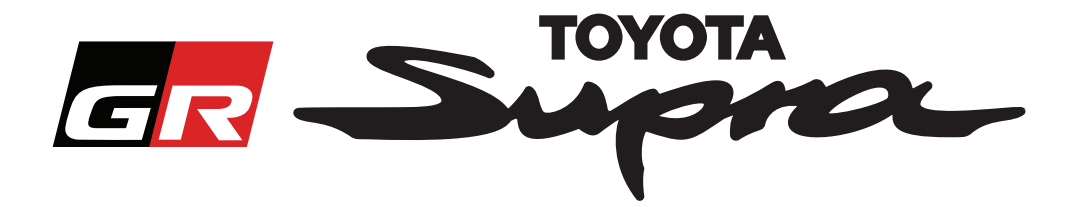

A "Folytatás" gombra történő kattintás után az alábbi képernyő jelenik meg. A képernyőn áttekintheti a megrendelését:

| Gr Supra Térkép aktiválása                                                                                                    |   |
|----------------------------------------------------------------------------------------------------|---|
| Térkép aktiválása a Supra rendszerhez                                                                                                    |   |
| Az internetes portál csak a térkép aktiválására szolgál.<br>A térkép megújításához kérjük, olvassa el a mellékelt "Aktiválási ismertetőt és GYIK<br>listát". |   |
| 😋 Töltse le az aktiválási ismertetőt és a GYIK listát (35Mb)                                                                                                 |   |
| Járműazonosító<br>szám:<br>Cikkszám:                                                                                                    |   |
| VISSZA MEGRENDELÉS                                                                                                    |   |
| Kattintson a megrendelés<br>befejezéséhez                                                                                                    | ; |

Amennyiben az aktiválásra vonatkozó kérelem elküldése sikeres, akkor az alábbi üzenet jelenik meg:

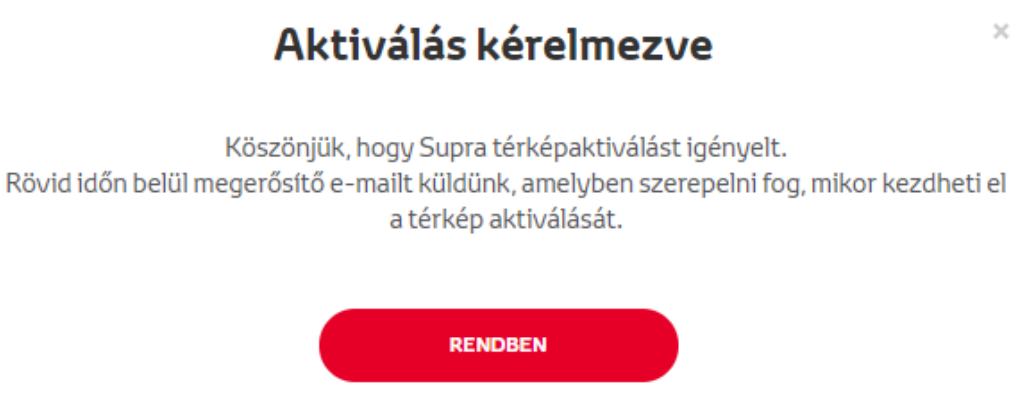

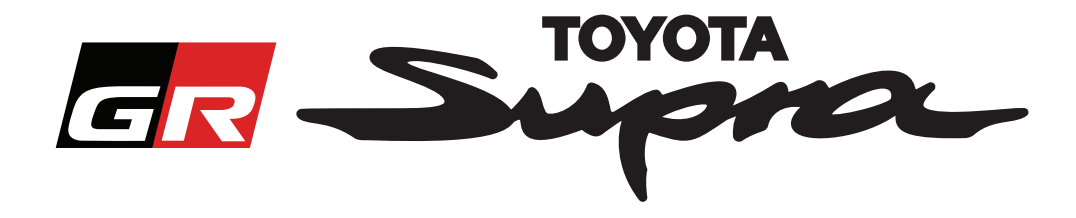

Egy e-mail üzenetet is kap majd az alábbi tartalommal, amely megerősíti megrendelését: Ebben az e-mailben megtalálja azt a becsült időt is, amelynek elteltével elindíthatja az aktiválást:

| Térkép aktiválása a Supra rendszerhez: Rendelés összegzése |                                                                                                    |
|------------------------------------------------------------|----------------------------------------------------------------------------------------------------|
|                                                            | noreply@toyota-tech.eu                                                                                                    |
|                                                            |                                                                                                    |
|                                                            | Tisztelt                                                                                                    |
|                                                            | Ezúton megerősítjük, hogy beérkezett hozzánk megrendelése az alábbiakra                                                                                                    |
|                                                            | Jármüazonosító szám                                                                                                    |
|                                                            | Cikkszám                                                                                                    |
|                                                            | Az aktiválás 10:45, 2019 03 18 idő múlva indítható.                                                                                                    |
|                                                            | Ha bármilyen kérdése lenne megrendelésével kapcsolatban, kérjük vegye fel a kapcsolatot az Országos Technikai Ügyfélszolgálattal.<br>https://www.toyota-tech.eu/Navigation/Supra/Hotlines |
|                                                            | Üdvözlettel:                                                                                                    |
|                                                            | A Supra térképaktiválási weboldalának csapata                                                                                                    |
|                                                            |                                                                                                    |

### A TELEPÍTÉS MENETE:

Supra gépjármű esetében a térkép aktivációs kódjának telepítési lépéseit tartalmazó utasítás megismeréséhez tekintse át a Szállítás előtti Szolgáltatásról (PDS) szóló kiadványt.